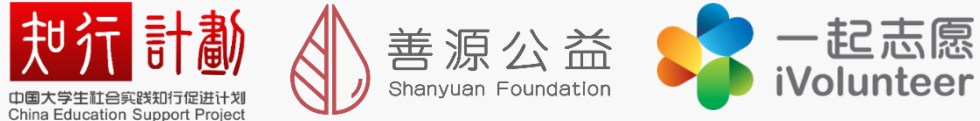

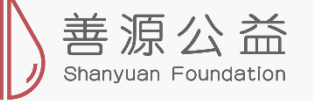

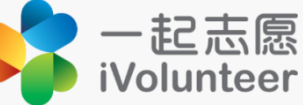

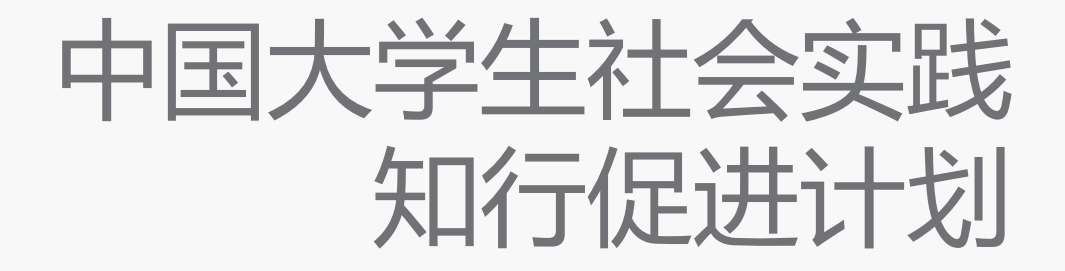

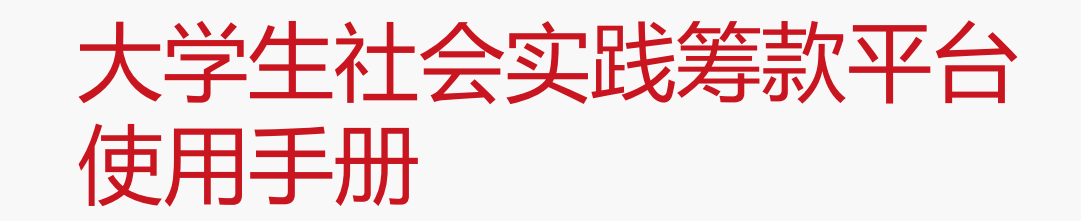

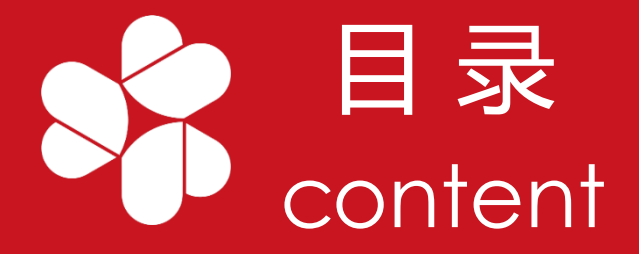

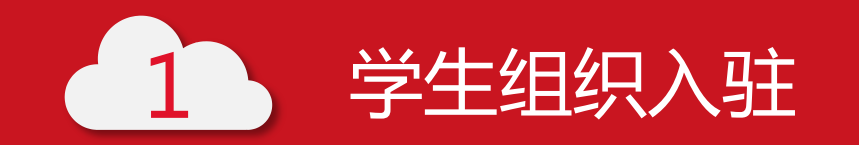

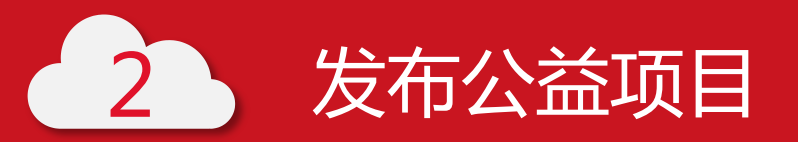

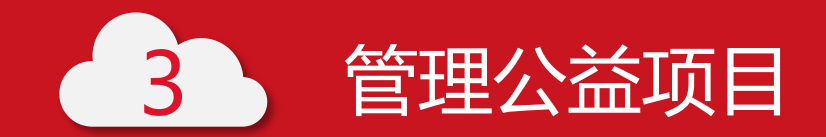

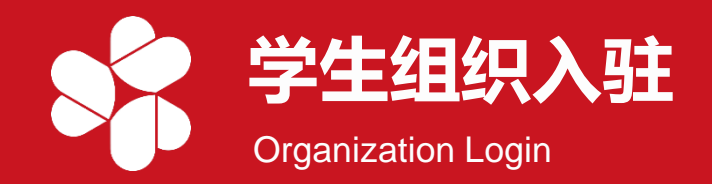

|         | 登录                | 注册     |        |         |
|---------|-------------------|--------|--------|---------|
|         | 手 机 号: 手机号        |        |        |         |
|         | 验证码:右侧图片验证码       | EX     |        |         |
|         | 验证码:手机验证码         | 获取验证码  |        |         |
|         | 密 码: 6-20位字母或数字组合 | \$     |        |         |
|         | 确认密码: 请重新输入密码     |        |        | -       |
|         | 注册                | 10     | 210-10 | - Alter |
|         | 12 Aris           |        | 1020   | NUT     |
| KILL I  |                   |        | Care I | 1/3     |
| A COLON | 1 TAX             |        | 10250  | 1 AV    |
|         |                   | SALAS. | XAX 1  | 1000    |

- ✓ 使用电脑端浏览器,访问"一起善源公益中国" 官方网站"https://v.17shanyuan.com"
- ✓ 进入登录/注册页面
- ✓ 登录/注册:
  - ▶ 已有账号直接登录
  - ▶ 无账号点击"注册",注册后登录

说明:注册及组织入驻、项目发布、报告提交 等需使用电脑端浏览器完成,项目进度浏览、 项目通知查看等通过电脑端及APP均可完成。

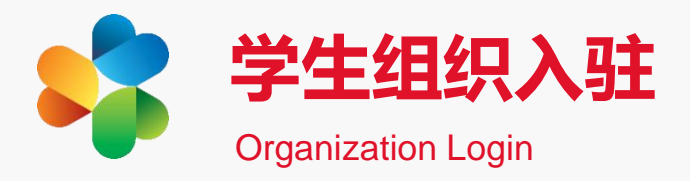

# 1.选择组织类型

✓ 开始入驻

- ✓ 点击"基础信息管理"
- ✓ 选择"创建志愿组织"
- ✓ 选择 "分支机构/组织或 自组织"
- 一起善源 大で人 イム イム イ 一起志愿组织入驻 用爱连接故乡 欢迎您! 志愿组织管理员 选择组织类型 实名认证 填写组织信息 填写联系人信息 基础信息管理  $\sim$ 创建志愿组织 我创建的志愿组织 您好,请选择适合您的身份,完成以下注册和认证,以便快速创建志愿组织及发布招募信息。 三 审核 > 三 公益 > 请不要选择此项 社会组织或企/事业 校园社团或其他 分支机构/组织或自组织 创建者根据身份证进行实名认证,并在平台 根据统一社会信用代码或组织机构代码入驻 创建者根据身份证进行实名认证,在社会组 织或企/事业单位的指导下进行志愿活动 的引导下进行志愿活动

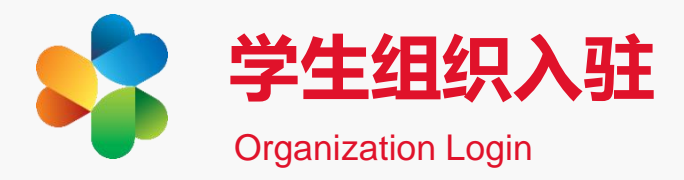

# 2.实名认证

- ✓ 依次填写相关信息
- ✔ 确认信息
- ✓ 点击"立即提交"

| <b>一起差凉</b><br>用爱连接故乡 |              | 0         | 2    | 3      |         |  |
|-----------------------|--------------|-----------|------|--------|---------|--|
|                       |              | 选择组织类型    | 实名认证 | 填写组织信息 | 填写联系人信息 |  |
| 欢迎您! 志愿组织管理员          | 实名验证         |           |      |        |         |  |
| □ 基础信息管理 >            | 真实姓名         | 请输入真实姓名   |      |        |         |  |
|                       | 证件类型         | 请选择证件类型   |      |        |         |  |
|                       | 证件号码         | 请输入证件号码   |      |        |         |  |
|                       | 年龄           | 输入身份证自动识别 |      |        |         |  |
|                       | 性别           | 输入身份证自动识别 |      |        |         |  |
|                       | 政治面貌         | 请选择政治面貌   |      |        |         |  |
|                       | 所属行业         | 请选择行业     |      |        |         |  |
|                       | 工作单位         | 请输入工作单位   |      |        |         |  |
|                       | 个人简介(选<br>填) | 请输入个人简介   |      |        |         |  |
|                       | ~            |           |      |        |         |  |
|                       | C            | 立即提交      |      |        |         |  |
|                       |              |           |      |        |         |  |

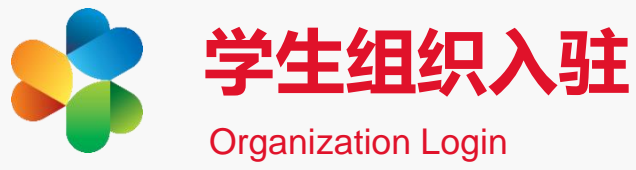

#### 3.填写组织信息

- ✓ 依次填写相关信息:
   组织名称、联络团体
   选择地区、成立时间
   组织头像、组织宣言
   组织详细介绍等
- ✓ 选择服务类型
- ✓ 阅读并签署平台协议
- ✓ 确认信息
- ✓ 点击"保存,下一步"

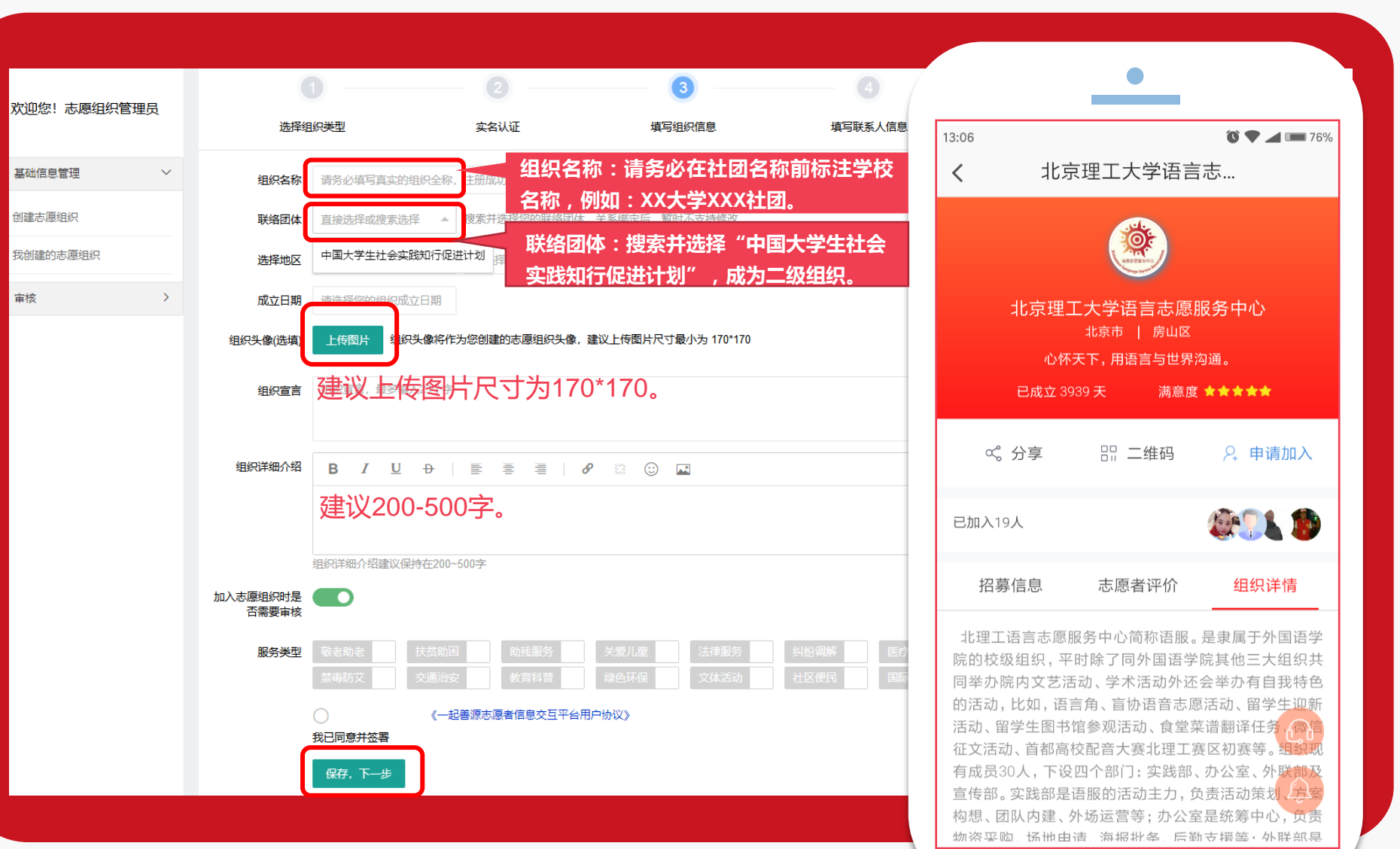

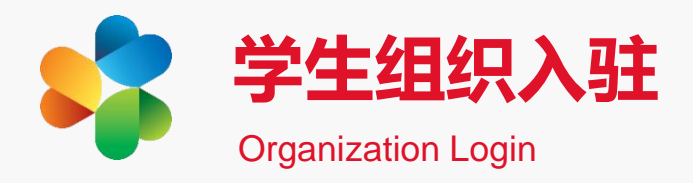

# 4.填写联系人信息

- ✓ 填写组织负责人信息
- ✓ 填写组织联系人信息
- ✔ 确认信息
- ✓ 点击"提交审核"
- ✓ 等待知行计划审核
   通过:即可发布项目
   拒绝:修改信息再次提
   交或放弃

| 欢迎您! 志愿组织管理员   | 选择组      | 织类型      | 2 实名认证   | <b>3</b><br>填写组织信息 | <b>4</b><br>填写联系人信息 |
|----------------|----------|----------|----------|--------------------|---------------------|
| 🕞 基础信息管理 🛛 🗸 🗸 | 一组织负责人一  |          |          |                    |                     |
| 创建志愿组织         | 负责人姓名    | 请填写组织当前负 | 责人姓名     |                    |                     |
| 我创建的志愿组织       | 负责人手机    | 请填写组织当前负 | 责人常用手机号码 |                    |                     |
|                | 办公电话(选填) | 请填写组织当前负 | 责人有效联系电话 |                    |                     |
|                | 电子邮箱(选填) | 请填写组织当前负 | 责人电子邮箱   |                    |                     |
|                | 一组织联系人(  | 作为志愿组织职  | 联系人)     |                    |                     |
|                | 联系人姓名    | 请填写组织当前联 | 系人姓名     |                    |                     |
|                | 联系人手机    | 请填写组织当前联 | 系人常用手机号码 |                    |                     |
|                | 办公电话(选填) | 请填写组织当前联 | 系人有效联系电话 |                    |                     |
|                | 电子邮箱(选填) | 请填写组织当前联 | 系人电子邮箱   |                    |                     |
|                |          | 提交审核     |          |                    |                     |

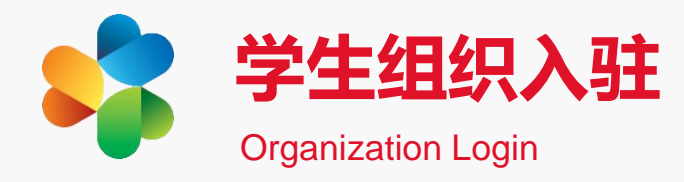

### 5.邀请成员加入

- ✓ 团队负责人下载"公益中国" APP✓ 注册/登录
- ✓ 选择"益客加入"
- ✓ 填写/跳过邀请码

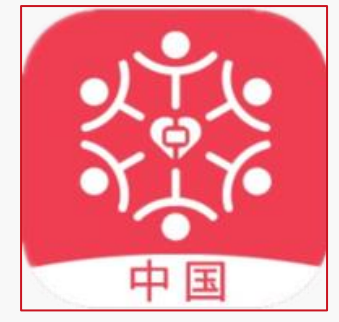

搜索"公益中国"

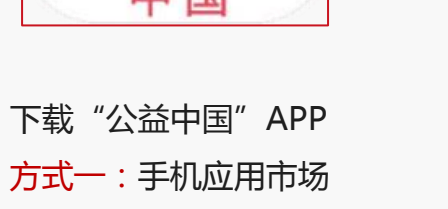

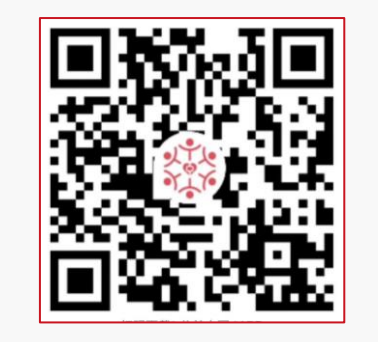

下载"公益中国"APP 方式二:扫描二维码

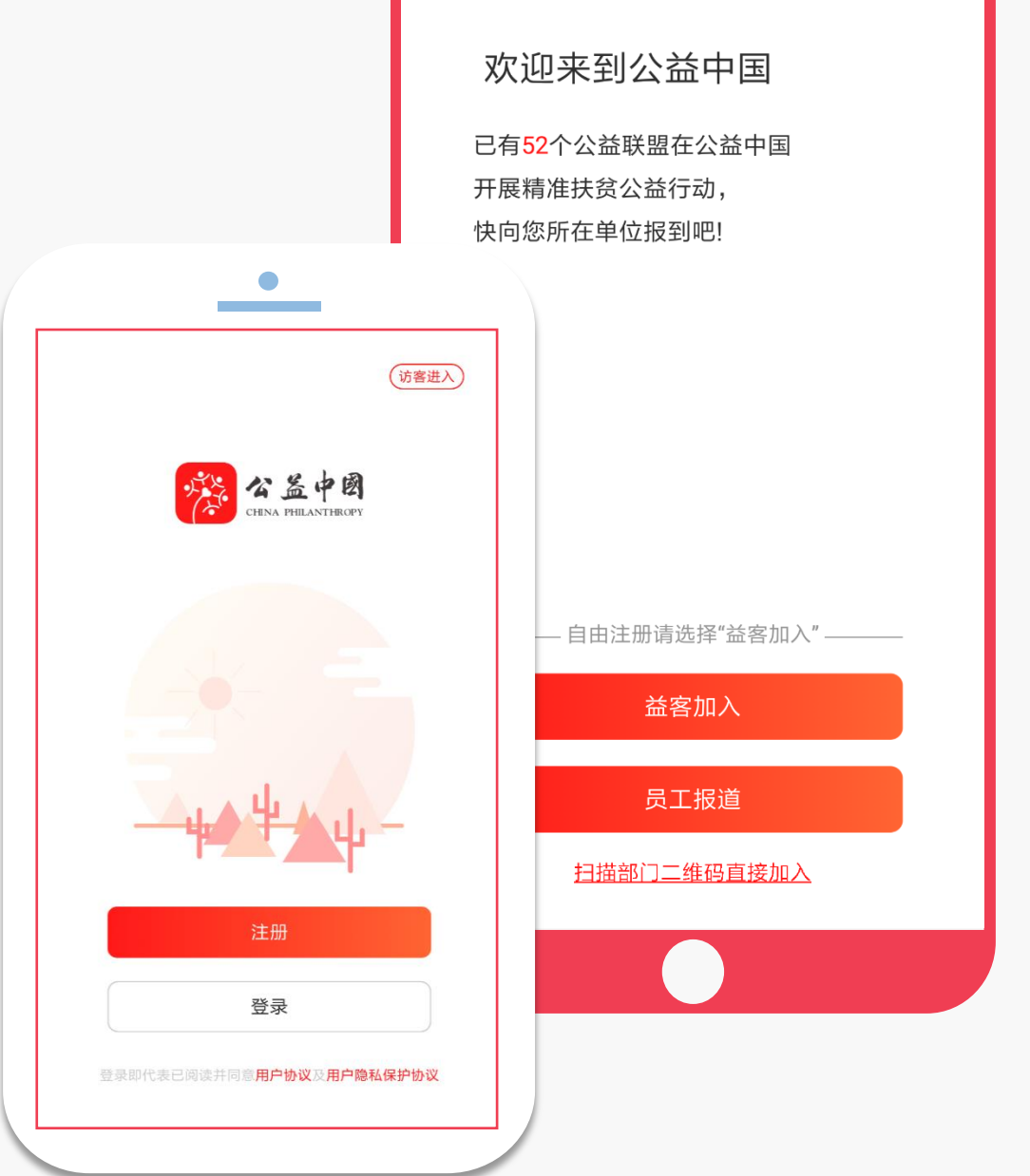

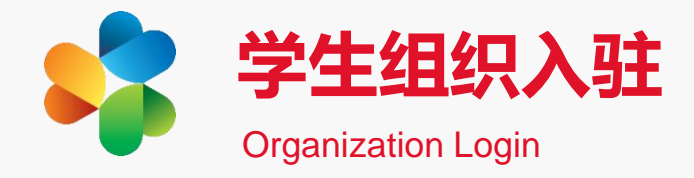

#### 5. 邀请成员加入(以知行计划为例)

A 点击"我的"-"志愿服务"; B 点击"我的志愿服务"; C 在"我创建的"中找到已创建组织; D 组织详情页点击"分享"/"二维码"; E 进入志愿者管理页

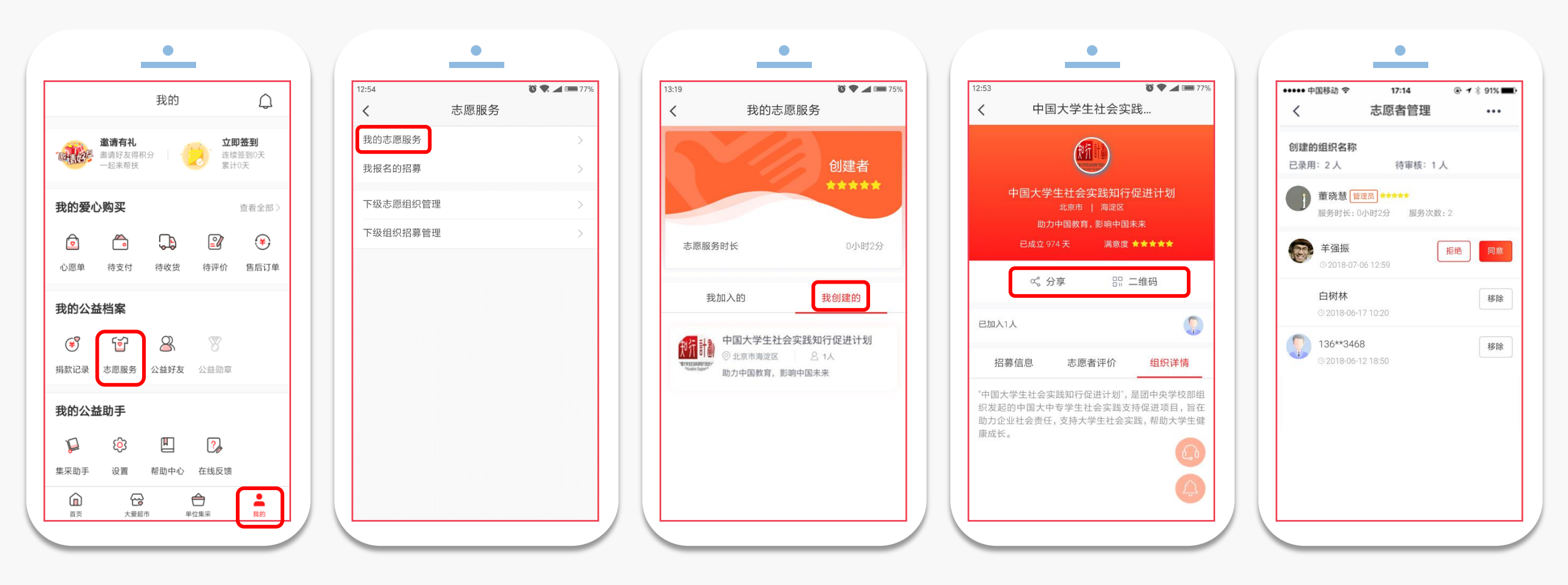

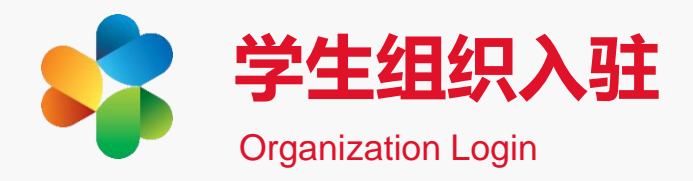

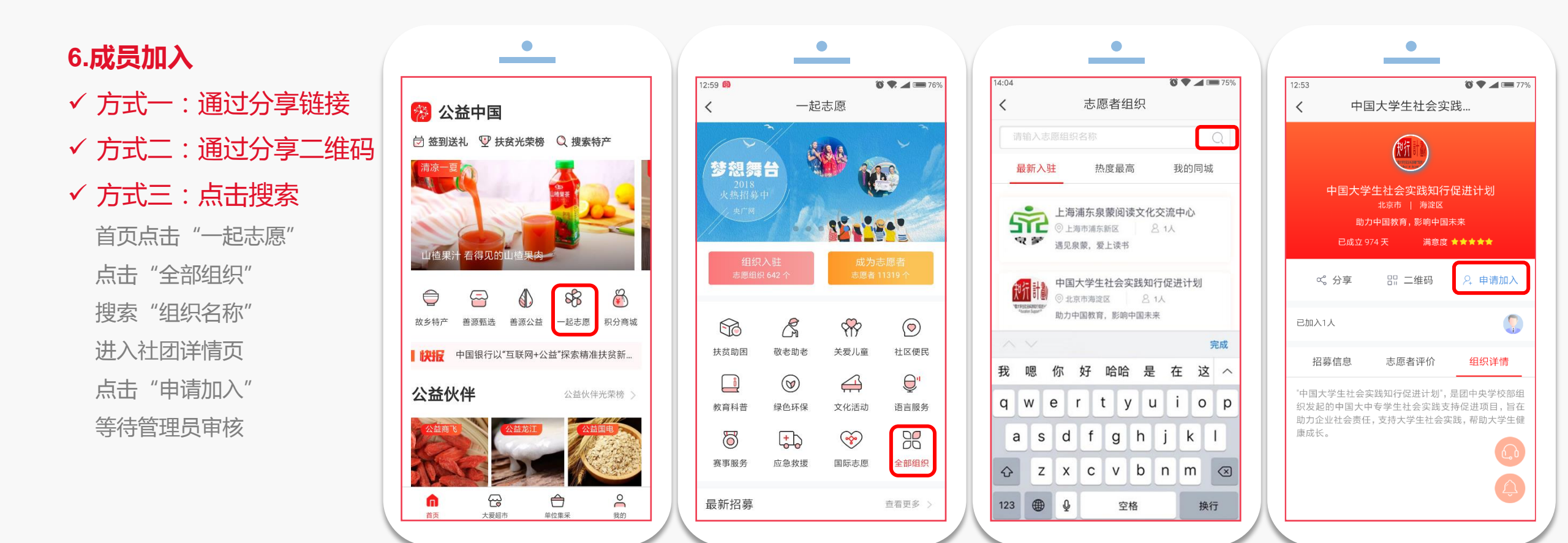

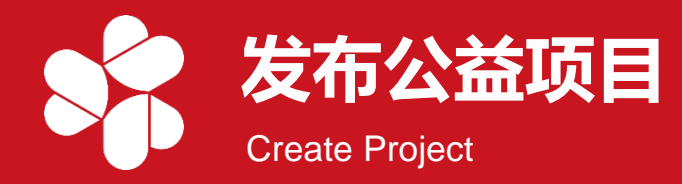

# ✓ 点击"公益"—"发布公益项目"进入公益项目列表页,点击"发布公益项目",按提示填写项目信息

| 3            | 公益项目 |      |      |      |      |      |                  |                  |                  |       |         |
|--------------|------|------|------|------|------|------|------------------|------------------|------------------|-------|---------|
| - 4 X X      |      |      |      |      |      |      |                  |                  |                  |       | 发布公益项目  |
| 田 受 注 按 均 幻  | 项目编号 | 项目名称 | 项目类型 | 项目状态 | 发布状态 | 审核状态 | 开始时间             | 结束时间             | 创建时间             | 捐款进度  | 操作      |
|              | 139  | 测试1  | 公益众筹 | 未开始  | 未发布  | 审核中  | 2018-06-11 00:00 | 2018-06-12 00:00 | 2018-06-11 16:20 | 0.00% | 日志 撤销审核 |
| 欢迎您! 志愿组织管理员 |      |      |      |      |      |      |                  |                  |                  |       |         |
|              |      |      |      |      |      |      |                  |                  |                  |       |         |
| 〕基础信息管理 >    |      |      |      |      |      |      |                  |                  |                  |       |         |
| -〕 审核 >      |      |      |      |      |      |      |                  |                  |                  |       |         |
|              |      |      |      |      |      |      |                  |                  |                  |       |         |
| 发布公益项目       |      |      |      |      |      |      |                  |                  |                  |       |         |
|              |      |      |      |      |      |      |                  |                  |                  |       |         |
|              |      |      |      |      |      |      |                  |                  |                  |       |         |
|              |      |      |      |      |      |      |                  |                  |                  |       |         |

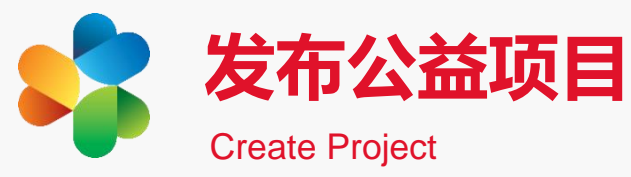

# 1.阅读协议

- ✓ 选择"公益众筹"
   ✓ 阅读"一起善源平台 公益众筹发布条款"
- ✓ 勾选"同意并接受"
- ✓ 点击"确定"

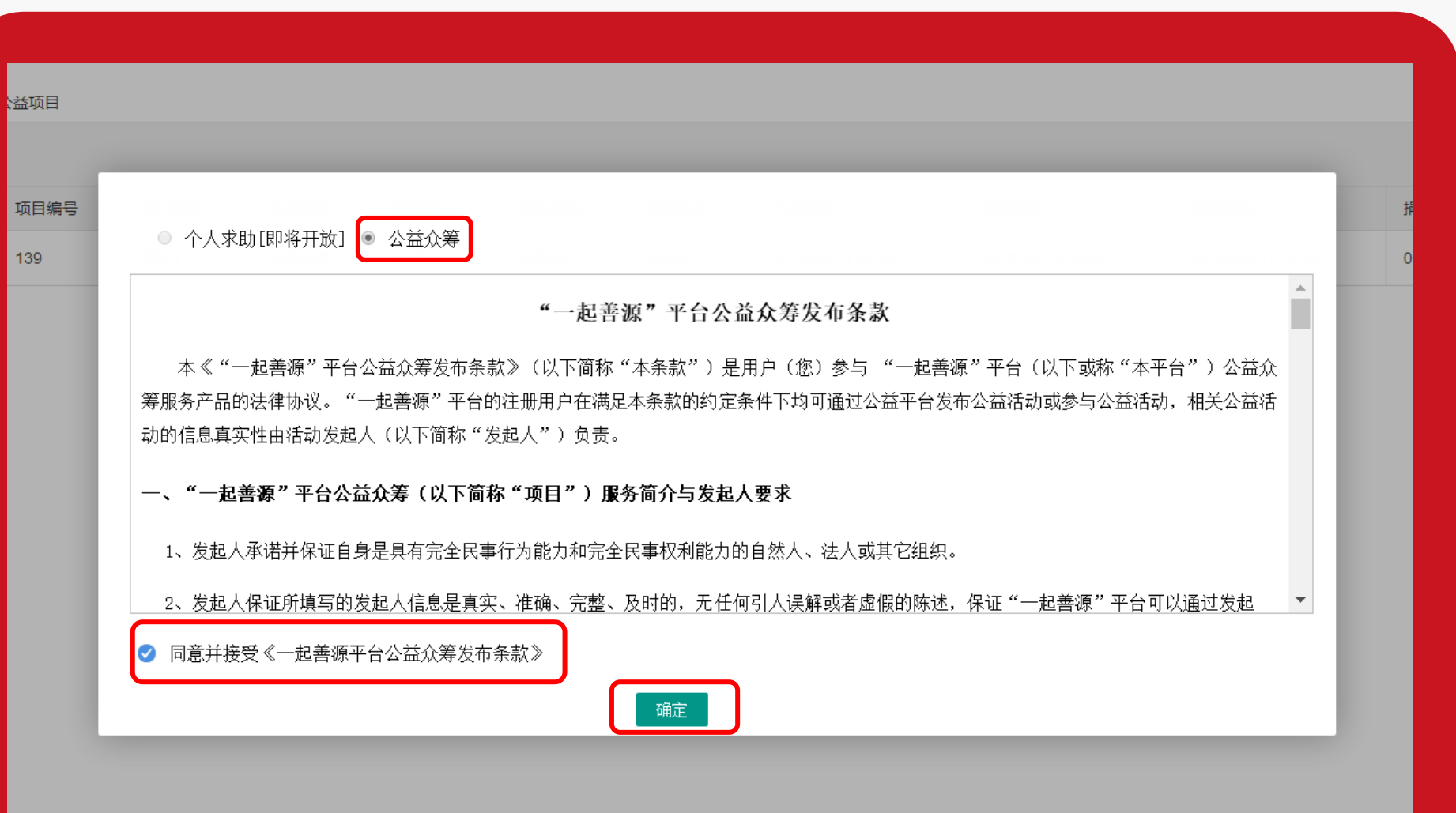

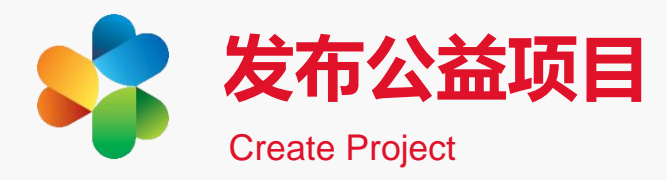

# 2.添加项目

项目简介

✓ 请依次填写/上传:
 项目名称
 发起方
 募集开始结束时间
 募集金额
 首页宣传图
 项目头图

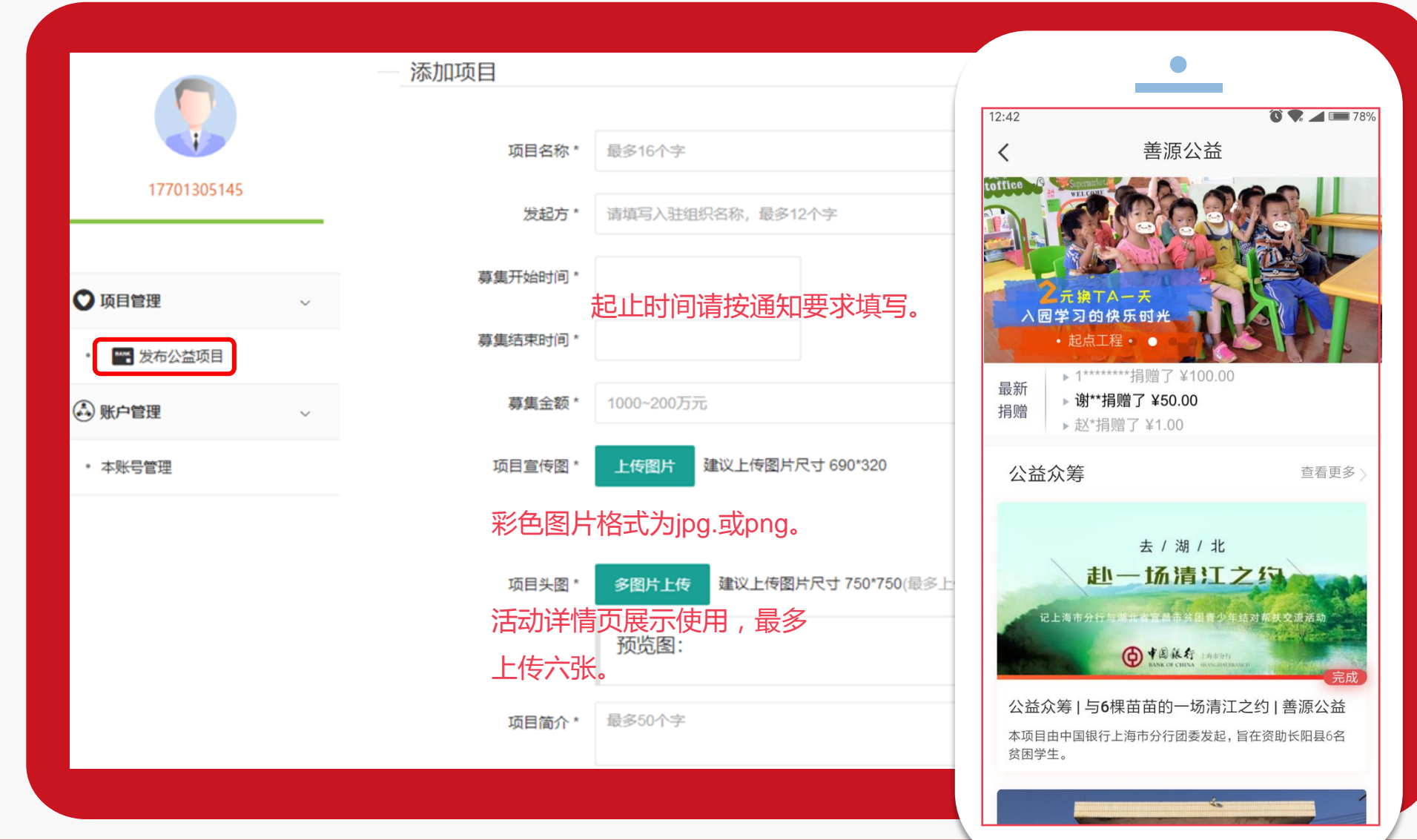

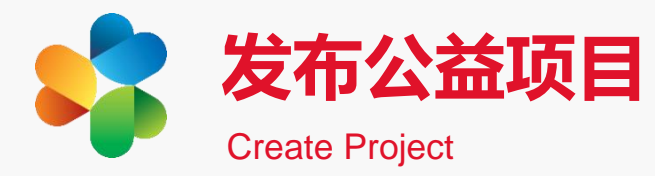

## 2.添加项目

✓ 请依次填写/上传:

项目详情 募捐目的

款项用途

受益人

剩余财产处理方式

#### 注:

#### 【项目详情】

 1.知行计划介绍:按通知内容填写;
 2.财务管理方:北京有爱有未来公益 促进中心。

#### 【款项用途说明】

为公益项目而筹集款项,审核后由 具有公开募捐资格的慈善组织认领, 进入慈善募捐板块。

| 项目详情*            | B I U →   ≣ ≣ ⊒   & ಔ ☺ ⊾                                        |                                                                                                    |
|------------------|------------------------------------------------------------------|----------------------------------------------------------------------------------------------------|
| <b></b> 雷        | 零包括项目实施方案、开展方式、捐赠承诺、"知行计划"介绍、<br>大条管理方等,可附相关照片,如零上传长图,请将长图分割后上传。 | 12:47 <b>③ ▼ ⊿ ■ 78%</b> く     腾格里沙漠锁边行动                                                                         |
| ≫<br>募捐目的 *<br>愿 | 因页面将面向捐赠者展示,因此除必须包括内容外,可适当增加更加<br>感人内容。                          | 公益众筹   腾格里沙漠锁边行动   善源公益<br>结束                                                                                    |
| 款项用途*            | B I U →   ≣ ≣ ⊒   & 않 ⊙ ⊾                                        | 100,000.00         99,780.18         5096           项目筹款/元         已筹款/元         捐款人次/次           发起方:中益善源公益慈善中心 |
|                  | 请填写所筹款项的使用范围,并提供资金预算明细表(需列明财务管理方收取的管理费用,众筹项目将收取3%管理费用,公众         | 投下绿色希望的种子,让腾格里沙漠焕发生机。                                                                                            |
| 受益人              | 募捐项目将收取5%管理费用)。<br>Β Ι 및 ⊕   ≣ ≣ ⊒   & 않 ☺ 🖬                     | 2017年09月06日 2017年10月31日<br>开始时间 截止时间                                                                             |
|                  |                                                                  | 【你有这样的梦想吗?】<br>你有梦想吗?我想答案是肯定的,每个人都会有梦想。<br>然而,如果有这样一个机会,在沙漠边缘地区种植一棵<br>相,无论是一棵脚枣还是一棵棉枝木,让沙漠中的植物菜                 |
| 剩余财产处理方案         | B I <u>U</u> Đ   ≣ ≣ ⊒   & ಔ ⊡ <b>⊾</b>                          | 紧握住脚下的一片曲沙粗砾,减少风沙的侵袭,还城市一<br>片清新,你愿意吗?                                                                           |
|                  |                                                                  |                                                                                                    |
|                  |                                                                  | 咨询 分享                                                                                                    |

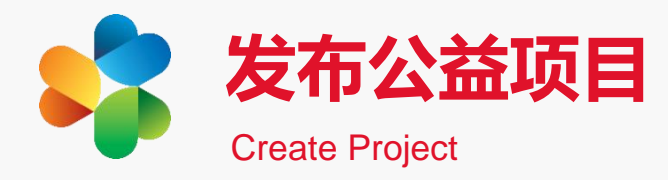

2.添加项目

- ✓ 请依次填写/上传:
   支持方式
   感谢卡图片
   项目负责人联系方式
   设置项目标签
   用户咨询电话
- ✓ 确认信息✓ 点击 "立即提交"
- ✓ 等待审核

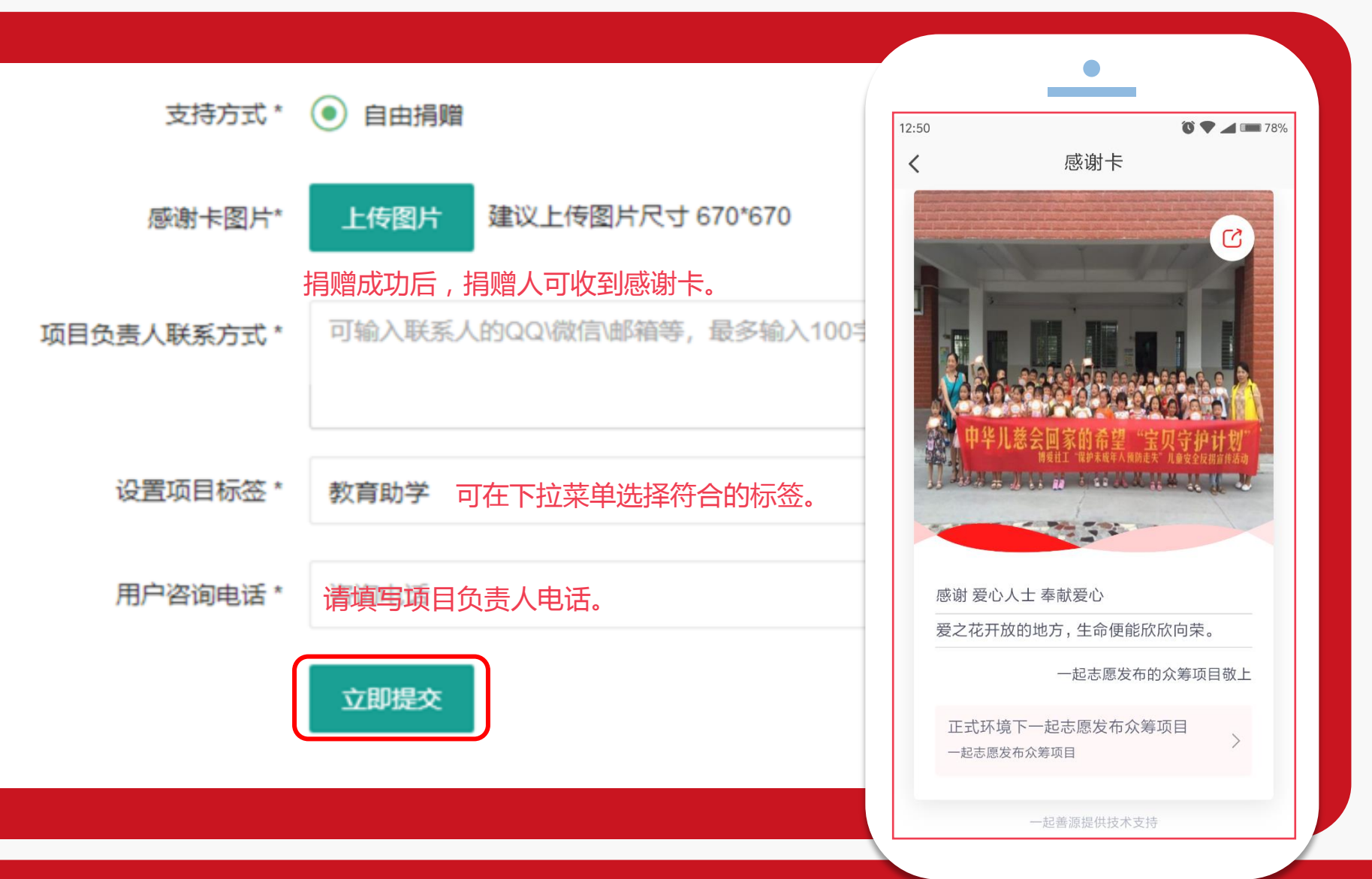

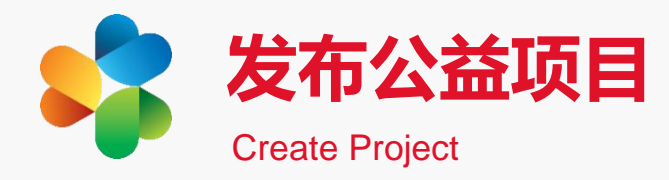

3.分享项目 筹集善款 ✓ 首页点击"善源公益" ✓ 找到公益众筹/慈善项目 ✓ 查看更多

- ✓ 搜索对应项目
- ✓ 点击"分享"

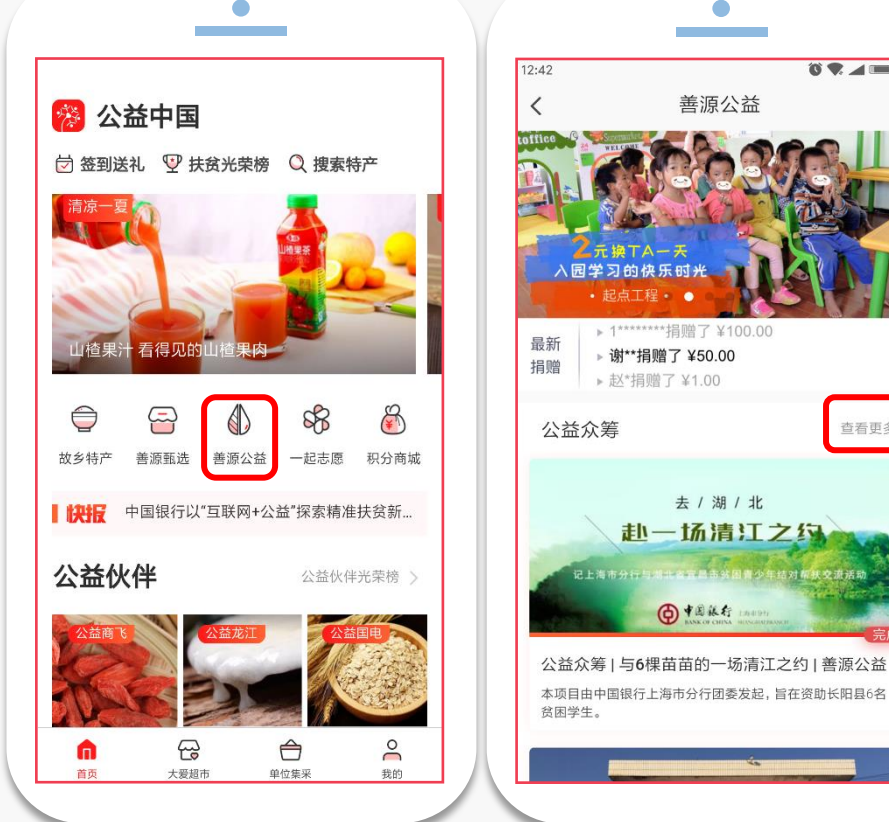

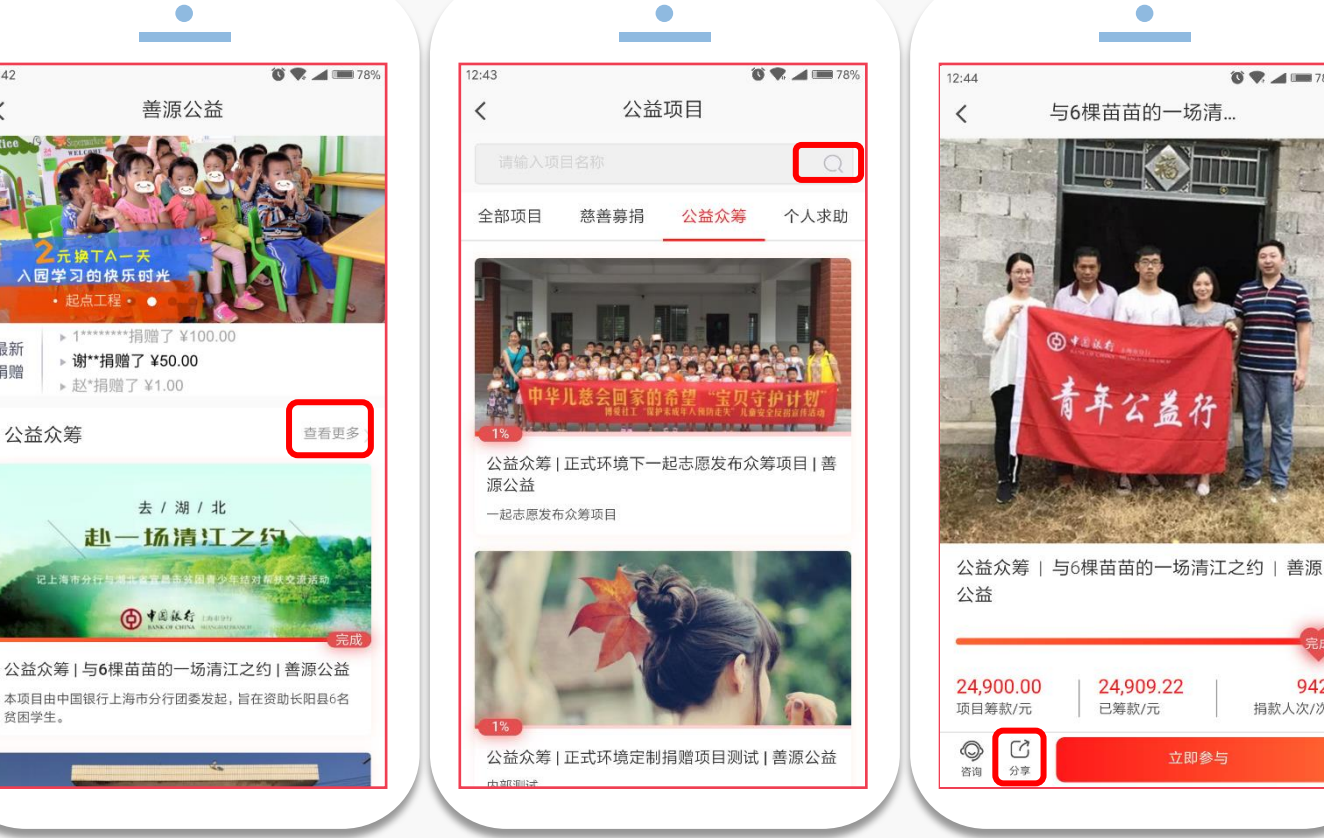

与6棵苗苗的一场清...

24,909.22

已筹款/元

🔞 🗣 🚄 📖 78%

942

捐款人次/次

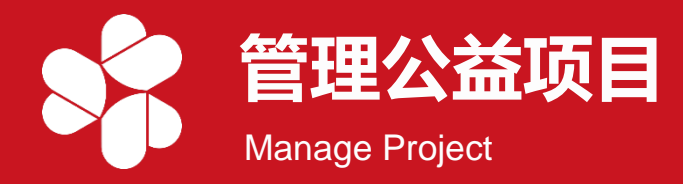

# ✓ 点击"项目管理"—"发布公益项目"进入公益项目列表页,管理目标公益项目

|             |      |      |           |      |      |      |                  |                  | 题                | , 17701305145 | 退出                    |
|-------------|------|------|-----------|------|------|------|------------------|------------------|------------------|---------------|-----------------------|
|             | 公益项目 |      |           |      |      |      |                  |                  |                  |               | ,                     |
|             |      |      |           |      |      |      |                  |                  |                  |               | 发布公益项目                |
|             | 项目编号 | 项目名称 | 项目类型      | 项目状态 | 发布状态 | 审核状态 | 开始时间             | 结束时间             | 创建时间             | 捐款进度          | 操作                    |
| 17701305145 | 128  | 一期志愿 | 公益众筹      | 进行中  | 已发布  | -    | 2018-06-08 00:00 | 2018-06-29 00:00 | 2018-06-08 15:22 | 0.00%         | 日志 看不同 编辑项目 捐赠情况 汇报进展 |
|             |      |      |           |      |      |      |                  |                  |                  |               |                       |
| ♥ 项目管理 ~    |      |      |           |      |      |      |                  |                  |                  |               |                       |
| • 🔤 发布公益项目  |      |      |           |      |      |      |                  |                  |                  |               |                       |
| ▲ 账户管理 ∨    |      |      |           |      |      |      | _                | _                |                  |               |                       |
| • 本账号管理     |      |      | $\square$ | 查看   | 操作日  | 志    |                  | 》 编辑             | 量修改活动            |               |                       |
|             |      |      |           |      |      |      |                  |                  |                  |               |                       |
|             |      |      | Q         | 查看   | 捐赠情  | 况    |                  | <b>入</b> 添加      | 们汇报进展            |               |                       |
|             |      |      |           |      |      |      |                  |                  |                  |               |                       |

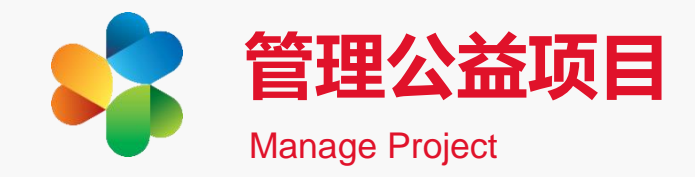

|                                                                 |   | 活动名称: 腾格尔沙漠锁达<br>参与人数: 0人 参与次3 | 边行动<br>数: 0次 目   | 示金额: 100000           | 元 已完成:         | 全额: 0元 完成比例: (                                                                                                    | ).00 % <del>Ş</del> t | 出捐赠者信息 |       |       |    |
|-----------------------------------------------------------------|---|--------------------------------|------------------|-----------------------|----------------|----------------------------------------------------------------------------------------------------|-----------------------|--------|-------|-------|----|
| ,                                                               |   | 捐赠人姓名                          | ~                |                       | 捐              | 赠总额搜索                                                                                                    | 捐赠次数                  | 対搜索    | 捐     | 赠时间搜索 | 搜索 |
| 18790271201                                                     |   | -1911년/10 日                    | 相談人の             | 扫描人社会                 | 扫描今初           | 5/HHG                                                                                                    | 去/+词法                 | ***    | 西保/兰台 | 存け    |    |
|                                                                 |   | 15231610200002380              | 1月月八ID<br>380617 | 捐 <u>帽</u> 八红名<br>王鹤妍 | 1月7月五祖(<br>0.1 | 2018/04/08 12:17:13                                                                                                    | 支付宝                   | 待确认    | 天票据信息 | m/±   |    |
| <ul> <li>・ ご 发布公益项目</li> <li>・ 账户管理</li> <li>・ 本账号管理</li> </ul> | ~ |                                |                  |                       |                | (1) (1) | 建导出                   | 捐赠     | 人信息   |       |    |
|                                                                 |   |                                |                  |                       |                | <b>②</b> 按斜                                                                                                    | 条件快                   | 速搜     | 索     |       |    |
|                                                                 |   |                                |                  |                       |                |                                                                                                    |                       |        |       |       |    |

1.查看捐赠情况
✓ 参与人数
✓ 参与次数
✓ 已完成金额
✓ 完成比例
✓ 捐赠信息详情

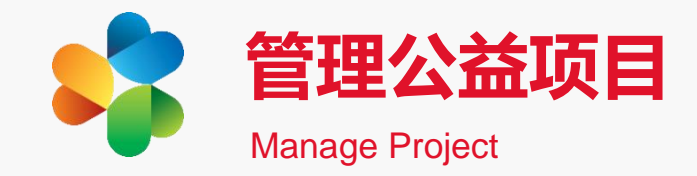

| 18790271201       汇报时!!       2018/06/11         12日を回し       1       12日を回し         12日を回し       11日       12日を回し         12日を回し       11日       12日を回し         12日を回し       11日       12日を回し         12日を回し       11日       12日を回し         12日を回し       11日       12日を回し         12日を回し       11日       12日を回し         12日を回し       11日       12日を回し         12日を回し       11日       12日を回し         12日を回し       11日       12日を回し         12日を回し       11日       12日を回し         12日を回し       11日       12日を回し         12日を回し       11日       12日を回し         12日を回し       11日       12日         12日を回し       11日       12日         12日を回し       11日       12日         12日を回し       11日       12日         12日を回し       11日       12日         12日を回し       11日       12日         12日を回し       11日       12日         12日を回し       11日       12日         12日を回し       11日       12日         12日を回し       11日       12日         12日を回し       11日       11日 <t< th=""><th><br/>一起志愿—<br/>———————————————————————————————————</th><th></th></t<> | <br>一起志愿—<br>——————————————————————————————————— |             |
|----------------------------------------------------------------------------------------------------|--------------------------------------------------|-------------|
| ご服标题:       请写入标题         ● 项目管理       ~         ・ ご 发布公益项目       ・         ・ 本账号管理       ~         ・ 本账号管理       -         ・ 本账号管理       -         ・ 本账号管理       -         ・ 本账号管理       -         ・ 本账号管理       -         ・ 本账号管理       -         ・ 公 执行事项         ・ 公 社会影响力         ・ 受益人情况                                                                                                    | 汇报时间:                                            | 18790271201 |
| <ul> <li>○ 取 □ 管理</li> <li>○ 取 □ ☆</li> <li>○ 取 □ ☆</li> <li>○ ○ ○ ○ ○ ○ ○ ○ ○ ○ ○ ○ ○ ○ ○ ○ ○ ○ ○</li></ul>                                                                                                    | 汇报标题:                                            |             |
| <ul> <li>         ・ かから登</li> <li>         ・ 本账号管理         <ul> <li>             ・ 本账号管理             <ul> <li>                     ・ 本账号管理</li></ul></li></ul></li></ul>                                                                                                    | 汇报内容:                                            | ♥ 项目管理 ∨    |
| ● MP·管理         ✓         执行时间           · 本账号管理         ✓         执行事项           ✓         社会影响力           ✓         受益人情况                                                                                                    |                                                  | • 发布公益项目    |
| <ul> <li>・本账号管理</li> <li>✓ 执行事项</li> <li>✓ 社会影响力</li> <li>✓ 受益人情况</li> </ul>                                                                                                    |                                                  | ▲ 账户管理 ✓    |
| <ul> <li>✓ 社会影响力</li> <li>✓ 受益人情况</li> </ul>                                                                                                    |                                                  | • 本账号管理     |
| ✓ 受益人情况                                                                                                    |                                                  |             |
|                                                                                                    |                                                  |             |
| ✓ 资金使用证明材料等                                                                                                    |                                                  |             |

2.添加项目汇报
✓ 依次填写信息
✓ 点击"保存"
✓ 提交审核
✓ 等待审核
注:定期反馈项目进展,
项目结束后提交结项报告。

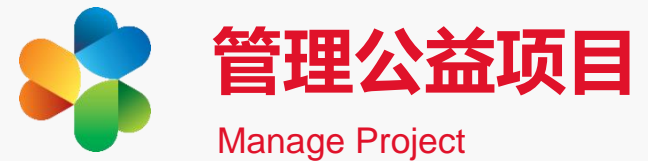

|          |          |            |       |          |               | 《 腾格里沙漠锁边行动                                                |
|----------|----------|------------|-------|----------|---------------|------------------------------------------------------------|
|          |          |            |       |          |               | 项目详情 众筹动态 5096 进展汇报 1                                      |
| -起志愿汇报进界 | <b>Æ</b> |            |       |          |               | <ul> <li>项目进展汇报</li> <li>2017年11月29日,由工作人员发布</li> </ul>    |
|          |          |            |       |          |               | ◆ <b>&gt;&gt;&gt;</b> ◆★★◆◆◆<br>您的爱心已播种,请注意查收              |
|          |          |            |       |          | -             |                                                            |
| 汇报编号     | 审核状态     | 汇报时间       | 汇报标题  | 通知发送状态   | 操作            |                                                            |
| 79       | 审核通过     | 2018/06/08 | 00000 | 未发送      | 日志 编辑 删除 发送通知 |                                                            |
| 95       | 审核通过     | 2018/06/08 | 12456 | 未发送      | 日志 编辑 删除 发送通知 | 十一月中旬开始了秋冬季的种树。种了十多年                                       |
|          | 3.发送》    | 报进展        |       |          |               | 的树,但从来没有像今年这样全方位控制苗木保<br>湿。<br>——腾格里沙漠锁边行动                 |
|          | ✓ 项目注    | C报审核通      | i过后,点 | 話"发送通    | (知",可在公益中国    | 、 起苗、 运苗、                                                  |
|          | APP      | 内将汇报进      | 展信息发  | <u> </u> | 捐赠人。          | 一     照 永、 秤 個       〇     〇       〇     〇       咨询     分享 |

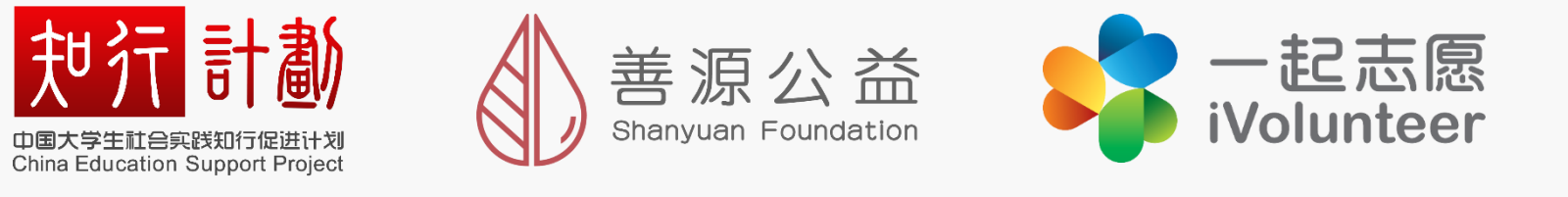

### 联系电话:17701305145,010-82193927

电子邮箱: shijianchoukuan@163.com

官方网站:<u>www.zhixingjihua.com</u>